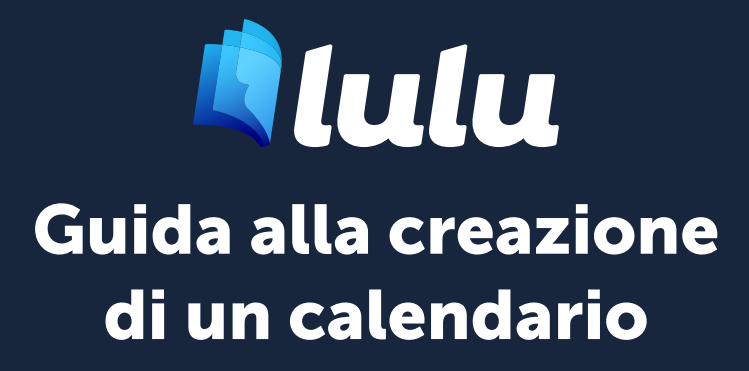

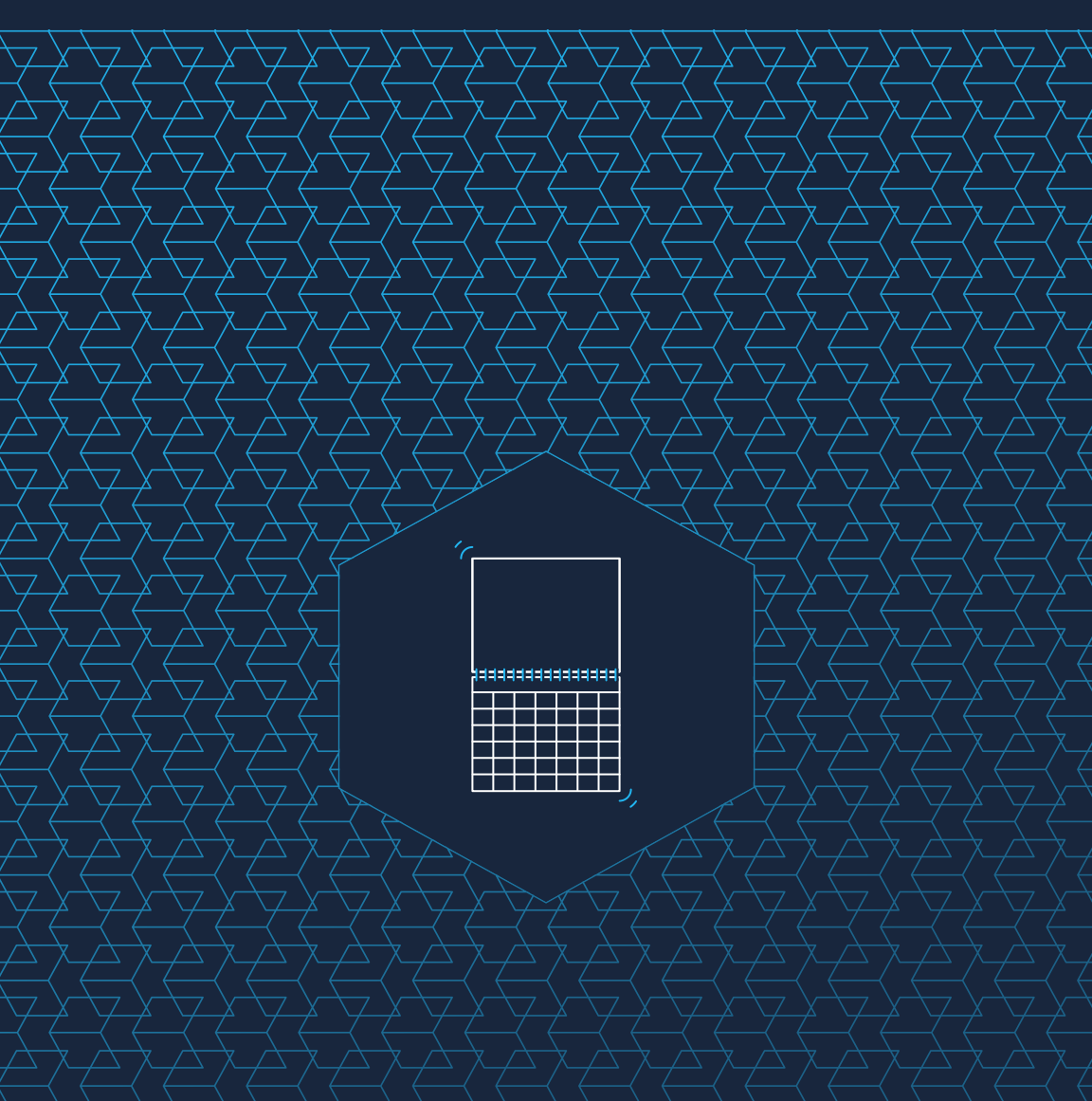

## Contenuti

| 01 | Per iniziare                                                                                                    | 3                       |
|----|----------------------------------------------------------------------------------------------------|-------------------------|
|    | Specifiche del calendario                                                                                                    | 4                       |
|    | Calendario Specifiche del prodotto                                                                                                    | 4                       |
|    | Specifiche dell'immagine                                                                                                    | 4                       |
|    | Anatomia di un calendario                                                                                                    | 5                       |
|    | Termini di formattazione                                                                                                    | 6                       |
| 02 | Opzioni di creazione                                                                                                    | 7                       |
|    |                                                                                                    |                         |
|    | Calendario Strumento di creazione                                                                                                    | 8                       |
|    | Calendario Strumento di creazione<br>Carica immagini                                                                                                    | 8                       |
|    | Calendario Strumento di creazione<br>Carica immagini<br>Aggiungi eventi                                                                                                    | 8<br>8                  |
|    | Calendario Strumento di creazione<br>Carica immagini<br>Aggiungi eventi<br>Seleziona un tema                                                                                   | <b>88</b><br>8<br>9     |
|    | Calendario Strumento di creazione<br>Carica immagini<br>Aggiungi eventi<br>Seleziona un tema<br>Carica il tuo                                                                  | 8<br>8<br>9<br>10       |
|    | Calendario Strumento di creazione<br>Carica immagini<br>Aggiungi eventi<br>Seleziona un tema<br>Carica il tuo<br>Pacchetto modelli Calendario                                  | 8<br>8<br>9<br>10       |
|    | Calendario Strumento di creazione<br>Carica immagini<br>Aggiungi eventi<br>Seleziona un tema<br>Carica il tuo<br>Pacchetto modelli Calendario<br>File di stampa del calendario | 8<br>8<br>9<br>10<br>11 |

# Per iniziare

Specifiche dell'immagine Specifiche del calendario Quando si utilizza Lulu per creare un calendario, si hanno due percorsi tra cui scegliere:

- 1. Creare e caricare un PDF personalizzato utilizzando le specifiche di Lulu
- 2. Utilizzare lo strumento online di Lulu per creare un calendario con solo le tue immagini

Il tuo PDF personalizzato deve soddisfare le nostre specifiche, inclusa l'immagine pronta per la stampa dimensioni e scala. Si consiglia di utilizzare il nostro modello di calendario per abbinare le nostre specifiche.

Lo strumento online permette di caricare immagini ed eventi, quindi selezionare un tema per creare il tuo calendario.

# Specifiche del calendario

Lulu offre un calendario di 12 0 18 mesi, rilegato con spirale bianca.ll Calendario Standard si appende con la foto e il mese su 2 pagine diverse separati dalla spirale.

### Calendario Specifiche del prodotto

- US Letter Landscape 279.4 x 215.9 mm (chiuso), 279.4 x 431.8 mm alto (aperto)
- 100# di copertina bianca non laminata
- 100# bianco lucido interno testo
- La rilegatura con spirale bianca copre 9.525 mm in cima alle pagine del calendario e in fondo alle pagine delle immagini
- Foro forato nell'immagine a 6.35 mm dal bordo superiore margine di taglio

*Note:* Adobe PDF Export Preset incluso con i file del modello di calendario

# Specifiche dell'immagine

La cornice dell'immagine è larga 285.75 mm di larghezza x 222.25 mm di altezza (bleed incluso) o 3375 pixel x 2625 pixel. Per garantire una stampa di alta qualità, la risoluzione delle immagini deve essere tra 300 PPI e 600 PPI.

### Anatomia di un calendario

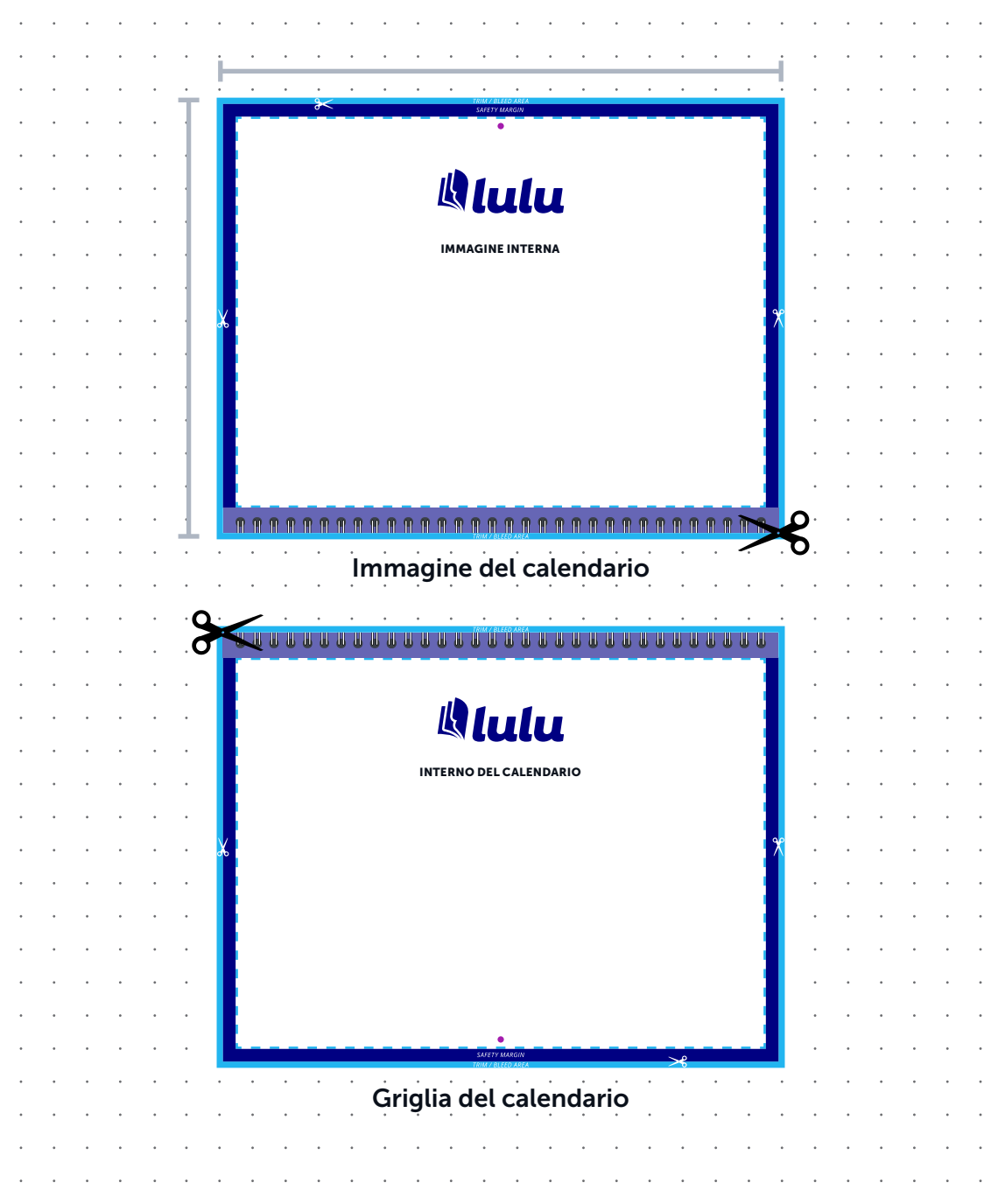

### Termini di formattazione

#### Dimensione totale del documento

Le dimensioni totali del file incluso la pagina al vivo (full bleed).

#### Margine di sicurezza

Si consiglia di mantenere un margine tra il bordo di taglio ed i contenuti importanti (ad es. testo, immagini delle pagine) per evitare che i contenuti siano tagliati.

#### Area Live

All'interno dell'area live, testi e immagini sono al sicuro dal margine di taglio.

#### Area pagina al vivo full bleed

Durante la produzione viene tagliato un bordo dal calendario finale. Immagini o elementi di design che sono destinati ad estendersi oltre il bordo del dovrebbe riempire l'area full bleed per evitare che si crei uno bordo bianco nel prodotto finale.

# Opzioni di creazione

Strumento per la creazione di calendari

Carica il tuo

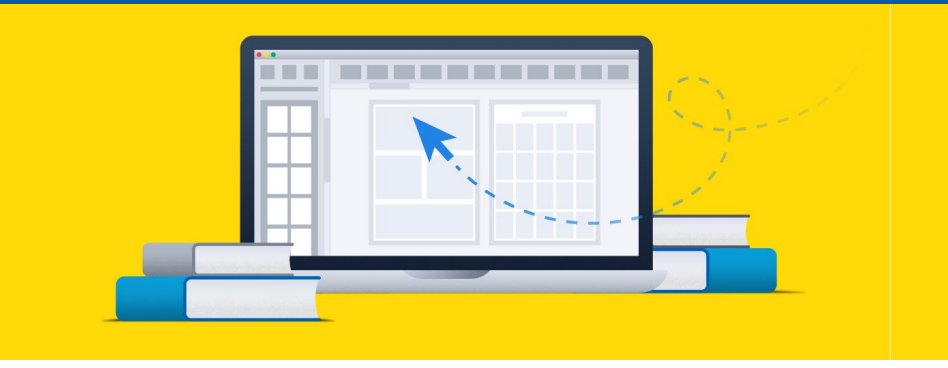

# Calendario Strumento di creazione

Per i creatori che non vogliono progettare i propri file, offriamo un facile strumento online da usare. Basta andare sul tuo account Lulu, creare un nuovo progetto e selezionare il prodotto Calendario.

Questo strumento consente di caricare immagini per ogni mese e di aggiungere o caricare eventi nel tuo calendario, utilizzando uno dei quattro temi predefiniti.

### Carica immagini

L'immagine caricata riempirà l'intera pagina superiore (cornice dell'immagine) di ogni Pagina mensile. Dovrai caricare le tue immagini di dimensione esatta ogni volta che è possibile, con una risoluzione di qualità fotografica.

L'immagine è larga 285.75 mm di larghezza x 222.25 mm di altezza (spurgo incluso) o 3375 pixel x 2625 pixel. Per garantire una stampa di alta qualità, la risoluzione delle immagini deve essere tra 300 PPI e 600 PPI.

### Aggiungi eventi

Aggiungi eventi personalizzati selezionando una data e aggiungendo le informazioni da visualizzare sulla griglia del calendario. Una volta aggiunti, gli eventi possono essere rivisti o cancellati dalla lista degli eventi.

Accettiamo anche upload ICS per i tuoi eventi. Se utilizzate un calendario online o strumento di programmazione come Calendari Google o iCalendars, è possibile esportare i tuoi eventi in un file ICS. Carica i tuoi eventi e popoleranno la lista degli eventi, dove possono essere rivisti o cancellati.

### Seleziona un tema

Scegli uno dei quattro temi base del nostro calendario. Aggiungeremo gli eventi e immagini che utilizzano questo tema per creare un calendario. Una volta creato il file del calendario, assicurati di usare l'anteprima per rivedere attentamente il tuo calendario.

| RV | UA | I A N |    |    |    |    | JANUARY 2021                                           |    |    |   |    |    |             |    |  |  |  |
|----|----|-------|----|----|----|----|--------------------------------------------------------|----|----|---|----|----|-------------|----|--|--|--|
|    |    |       |    |    |    |    | EUNDAY MONDAY TUEDAY WEDNESD#7 THURDAY FRIDAY E#7URD#7 |    |    |   |    |    |             |    |  |  |  |
| 5  | F  | т     | ы  | т  | м  | 5  |                                                        |    |    |   |    |    |             |    |  |  |  |
| z  | 1  |       |    |    |    |    |                                                        | 1  | 7  |   |    | 6  |             | э  |  |  |  |
| 9  | 8  | 7     | 6  | 5  | ч  | 3  | 26                                                     | 18 | 24 | P | 13 | 12 | ш           | 13 |  |  |  |
| 16 | 15 | 14    | 13 | 12 | 11 | 10 | 25                                                     | 22 | 8  | 2 | 28 | 20 | metalwing B | ν  |  |  |  |
| 23 | 22 | 21    | 20 | 19 | 18 | 17 | 30                                                     | 29 | 29 |   | 27 | я  | 25          | 25 |  |  |  |
| 30 | 29 | 28    | 27 | 26 | 25 | 24 |                                                        |    |    |   |    |    |             |    |  |  |  |
|    |    |       |    |    |    | 31 |                                                        |    |    |   |    |    |             | 35 |  |  |  |

#### Griglia standard

Stampa caratteri grandi

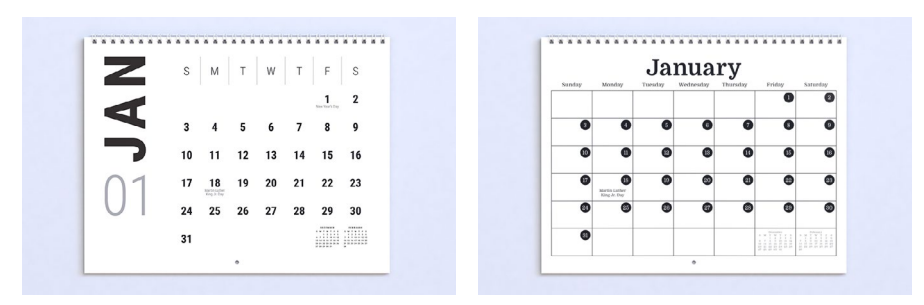

Elegante

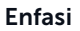

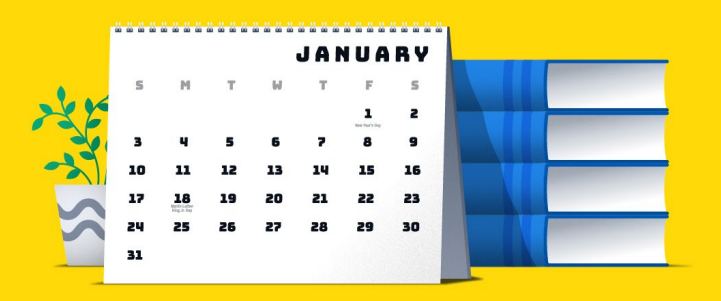

# Carica il tuo

Creare e caricare un PDF personalizzato. Questo percorso ti dà il controllo completo su il design del calendario, ma deve essere conforme alle nostre specifiche, anche pronto per la stampa dimensione e scala dell'immagine. Si consiglia di utilizzare il nostro modello di calendario per abbinare le nostre specifiche.

### Pacchetto modelli Calendario

I modelli di calendario vengono confezionati come modelli da 12 o 18 scaricabili. I file di Adobe InDesign offrono la massima versatilità in quanto i file vengono forniti con il conteggio corretto delle pagine, i link segnaposto per le immagini, griglie di calendario, un livello di eventi personalizzati e un livello di posizionamento che include guide e specifiche del calendario. I file di modelli in Adobe Photoshop sono inclusi, nonché i file PDF e PNG di riferimento per l'assistenza all'installazione.

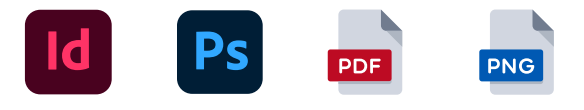

#### Calendario Temi della griglia

Ci sono 3 temi opzionali della griglia del calendario tra cui scegliere in Adobe InDesign permettendoti di personalizzare i temi di Lulu o di partire completamente da zero. Il pacchetto comprende anche un JPG di ogni mese per il 2021 e il 2022.

| NUMBER OF | wijnijar | 100 | <br>N T Z T |   | 1100 | 100 | 18347 |    |          |    |    | JAI | N U A                                   | RY |  |    | S  | M  | т  | w  | т  | F          | s      |
|-----------|----------|-----|-------------|---|------|-----|-------|----|----------|----|----|-----|-----------------------------------------|----|--|----|----|----|----|----|----|------------|--------|
|           |          |     |             |   |      |     |       | s  | н        | т  | W  | т   | F                                       | s  |  |    |    |    |    |    |    | 1          |        |
|           |          |     |             |   |      |     |       |    |          |    |    |     |                                         |    |  |    |    |    |    |    |    | 100.001100 | 4      |
|           |          |     |             |   |      |     |       |    |          |    |    |     | And And And And And And And And And And | ~  |  |    | 3  | 4  | 5  | 6  | 7  | 8          | 9      |
|           |          |     | <br>        | 2 |      |     |       | 3  | 4        | 5  | 6  | 7   | 8                                       | 9  |  |    | 10 | 11 | 12 | 13 | 14 | 15         | 16     |
|           | <br>     |     |             |   |      |     |       | 10 | 11       | 12 | 13 | 14  | 15                                      | 16 |  |    |    |    |    |    |    |            |        |
|           |          |     |             |   |      |     |       | 17 | 18       | 19 | 20 | 21  | 22                                      | 23 |  | 01 | 17 | 18 | 19 | 20 | 21 | 22         | 23     |
|           |          |     |             |   |      |     |       |    | No. 2 In |    |    |     |                                         |    |  | UI | 24 | 25 | 26 | 27 | 28 | 29         | 30     |
|           |          |     |             |   |      |     |       | 24 | 25       | 26 | 27 | 28  | 29                                      | 30 |  |    |    |    |    |    |    | -          |        |
|           |          |     |             |   |      |     |       | 31 |          |    |    |     |                                         |    |  |    | 31 |    |    |    |    |            | 111111 |
|           |          |     |             |   |      |     |       |    |          |    |    |     |                                         |    |  |    |    |    |    |    |    |            |        |

Tema 1

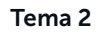

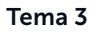

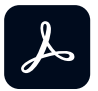

#### Adobe PDF Export Preset

Quando si crea un PDF con Adobe Acrobat Pro, utilizzare Adobe di Lulu Opzioni di lavoro incluse nei pacchetti di modelli. Installare il "Lulu-Calendario-Stampa-PDF.joboptions" nel tuo Adobe Acrobat Pro prodotti o caricare come pre-impostazioni di esportazione in PDF in Adobe InDesign.

### File di stampa del calendario

Quando si progetta il PDF, il file del Calendario deve utilizzare questo modello di pagina:

- Pagina 1 Copertina frontale
- Pagina 2 Immagine del primo mese
- Pagina 3 Griglia del calendario del primo mese
- Pagina 4 Immagine per il secondo mese
- Pagina 5 Griglia del calendario del secondo mese
- Continua l'immagine e il modello di pagina della griglia del calendario per i mesi rimanenti
  - a. Pagine da 6 a 25 12 mesi
  - b. Pagine da 6 a 37 18 Mesi
- Ultima pagina Retro copertina

### Anteprima del tuo calendario

Una volta creato il file del calendario, assicurati di usare l'anteprima per rivedere il tuo calendario con attenzione.